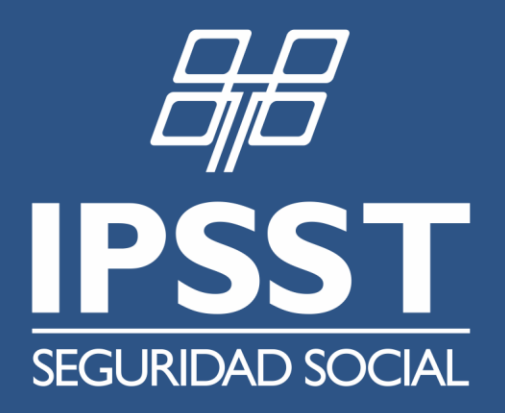

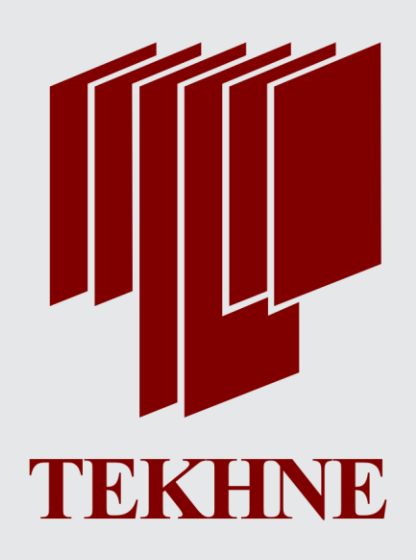

# >> MANUAL DE USUARIO << MÓDULO PRELIQUIDACIONES

Tucumán, Diciembre de 2018 Proyecto >> Informatización IPSST

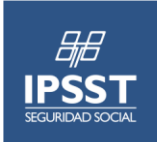

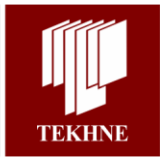

# Contenido

| Ра | rte I: Definiciones de Operabilidad del Sistema                                                                                                    | 3                                                                                                    |
|----|----------------------------------------------------------------------------------------------------|----------------------------------------------------------------------------------------------------|
| 1. | Disposición de datos y opciones de pantalla<br>1.1. Opciones de Visualización del Menú<br>1.2. Barra de navegación<br>1.3. Menú del Sistema<br>1.4. Pantalla<br>1.5. Ayuda en línea | Error! Bookmark not defined.<br>Error! Bookmark not defined.<br>Error! Bookmark not defined.<br>Error! Bookmark not defined.<br>Error! Bookmark not defined.<br>Error! Bookmark not defined. |
| Ра | rte II: Módulo de Preliquidaciones                                                                                                    | 10                                                                                                    |
| 1. | Parámetros de Preliquidaciones                                                                                                    | 10                                                                                                    |
| 2. | Preliquidaciones en Institución<br>2.1. Generación de Preliquidaciones<br>2.2. Liberación de Preliquidaciones<br>2.3. Eliminación de Preliquidaciones                               | 11<br>13<br>17<br>18                                                                                                    |
| 3. | Preliquidaciones del Prestador                                                                                                    |                                                                                                    |

### Historia de Versiones del documento

| Versión | Fecha      | Autor            | Descripción               |
|---------|------------|------------------|---------------------------|
| 1.0     | 01/12/2018 | Silvana M. Gómez | Versión 1.0 entorno IPSST |

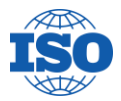

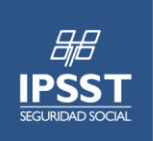

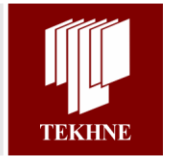

# Parte I: Definiciones de Operabilidad del Sistema

A continuación se detalla la disposición de los datos en las pantallas del sistema junto con una breve descripción del significado de cada una de las opciones que figuran en las mismas. También se especifica la modalidad de navegación entre las diferentes secciones.

## 1. Disposición de datos y opciones de pantalla

La siguiente disposición de los datos resulta común para todas las pantallas del sistema:

| Opciones de V                                                  | /isualización del Menú                 | 7                    | Barra de Nav                              | egación                    | [                     | Cabec            | e ra de l Siste | ema                |
|----------------------------------------------------------------|----------------------------------------|----------------------|-------------------------------------------|----------------------------|-----------------------|------------------|-----------------|--------------------|
|                                                                |                                        | -                    |                                           |                            |                       |                  |                 |                    |
| II SST                                                         |                                        |                      |                                           |                            |                       |                  |                 |                    |
| •<br>•                                                         | dos / <u>"atoin de Persones</u>        |                      | ¥                                         |                            |                       | Baser (          |                 | _ લ્ 😣             |
| 14 14 P 🕞                                                      | Trabajar con Afiliados                 |                      |                                           |                            |                       |                  |                 | •                  |
| Racar ( ) (),                                                  |                                        |                      |                                           |                            |                       |                  |                 |                    |
| Alflades     Milades     Milades     Milades                   | Organización (ORGANIZACION UNICA SALLO | -                    | 202.0 Max Induces                         |                            |                       |                  |                 |                    |
| Nadon<br>Nadon<br>National                                     | Tipo de Doc. ((10014)                  | Nro. de Doc.         |                                           |                            |                       |                  |                 |                    |
| Solchudes<br>Solchudes - Detaile<br>Autopartice                | Apellido                               | Nombre               |                                           |                            |                       |                  |                 |                    |
| Gestión externa<br>Convenios de Reciprocidad                   | Tipo Arros T                           | Plan (1909) 1        | · ·                                       |                            |                       |                  |                 |                    |
| Converios de Recipiocidad o Periodo<br>Centificado de Milacion |                                        | Descar               | Languar Filtron                           |                            |                       |                  |                 |                    |
| Carton                                                         |                                        | N° de Aliliado Apell | lido, Nombre Clasificación Fech           | a Alta Calegoria Plan Fech | Vio. Estado Fecha Est | innsiôn Baja 🛛 F | echa Motivo Es  | ja x Clasificación |
| Enterfac de Convivencia                                        | 2200 0000                              | 22 07-087554-00 ROOM | RIGUEZ RICARDO TITULAR 2011               | 0/2017 ESTATAL BASE        | // Activo             | 11               | 11              | 13/10/295          |
| Promos<br>Process Henseles                                     | 2200 0000                              | 22 07-432528-00 GME  | ANDA, TITULAR 01.1                        | 10011 ESTATAL BASE         | // Activo             | 11               | 11              | 08/11/298          |
| 1 Tables                                                       | 2200 0000                              | 22 07-087602-00 ANTO | ITTULAR 020                               | 92016 ESTATAL BASE         | // Activo             | 11               | 11              | 08/06/299          |
| Padroves de Cápita                                             | 2 Z II 😋 🔲 🖬 🖬 🛤 🛤                     | 23 07-456569-00 ALEJ | ANDRO, TITULAR 250                        | 02016 ESTATAL BASE         | // Activo             | 11               |                 | 25/02/299          |
| Process SES                                                    | 2200 0000                              | 22 07-087605-00 GLAC | KAD MIRIA TITULAR 301                     | 12007 ESTATAL BASE         | // Activo             | 11               | 11              | 25/05/295          |
| <ul> <li>Milado Higación</li> <li>Hanales Óptica</li> </ul>    | 2200 00000                             | 22 07-087604-00 TORM | RETTA MARIA TITULAR 050<br>IN,            | 42017 ESTATAL BASE         | // Activo             | 11               |                 | 2212295            |
| 🕈 Órdenes Midicas                                              | 2200 0 0000                            | 22 01-0E7606-00 ANTI | UNEZ DE LOPEZ TITULAR 160<br>Y ELENA, 160 | 82018 PASIVO BASE          | // Activo             | 11               | 11              | 03/08/295          |
| Menú del Sister                                                | ma                                     |                      |                                           | Pantalla                   | _                     |                  |                 |                    |

# 1.1. Opciones de Visualización del Menú

A través de estas opciones es posible configurar las diferentes formas de visualizar el Menú del sistema:

|   | 2<br>↓ | 3<br>↓ | <b>4</b><br>↓ | 5 | 6<br>↓ |
|---|--------|--------|---------------|---|--------|
| • | G      |        | 0             |   | 0      |

1. *Inicio*: permite acceder a la pantalla de inicio del sistema.

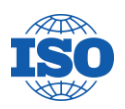

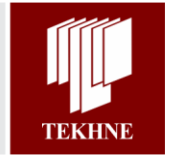

- 2. *Recargar Menú*: refresca la información en el Menú del sistema. Esta opción es útil al momento actualizar los cambios efectuados en el módulo Seguridad que afecten la visualización del Menú del sistema para el usuario.
- 3. *Menú Vertical*: permite configurar la visualización del Menú del sistema en forma vertical. Esta visualización es la establecida por defecto.
- 4. *Menú Estilo Árbol*: a través de esta opción es posible visualizar el Menú del sistema con el estilo de árbol.

| Menú Vertical                       | Menú Estilo Arbol                      |
|-------------------------------------|----------------------------------------|
| Administración                      | 910                                    |
| • Afiliados                         | <ul> <li>Afiliados</li> </ul>          |
| Afiliados                           | ▼ C Afiliados                          |
| Manual                              | Afiliados en Tránsito                  |
| 🖇 Padrón                            | Lugares de Trabajo                     |
| 🖇 Personas                          | Procesos                               |
| Solicitudes                         | Tablas                                 |
| Solicitudes - Detalle               | Credenciales                           |
| Autogestión                         | ) ingresos                             |
| Gestión externa                     | - Recaudaciones                        |
| Convenios de Reciprocidad           | T Procesos                             |
| Convenios de Reciprocidad x Periodo | Carga Coparticipación                  |
| Certificado de Afiliacion           | Parámetros                             |
| Controles de Calidad                | Coparticipación                        |
| Gartas                              | Conceptos para Archivos<br>RRHH        |
| Lugares de Trabajo                  | Descuentos para Archivos<br>RRHH       |
| Interfaz de Convivencia             | Lotes para Archivos<br>RRHH            |
| Procesos                            | Reparticiones para                     |
| Procesos Mensuales                  | Archivos RRHH                          |
| Tablas                              | Periodos de Facturación<br>de Ingresos |
| Credenciales                        | ) 🛅 Tablas                             |
| Partidas de Impresión               | Organismos Adheridos                   |
| Improvión Individual                | > SIA                                  |

5. *Menú Cascada*: permite configurar el Menú para visualizarlo en forma de cascada.

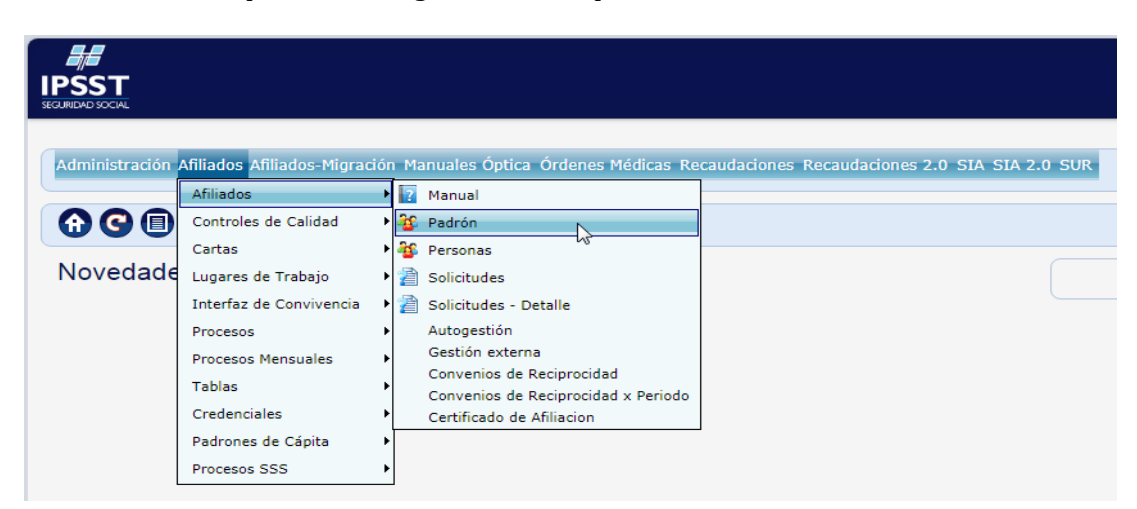

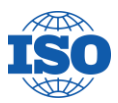

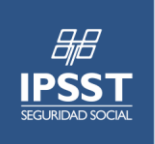

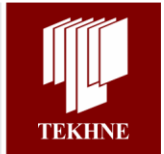

Buscar

) 🔍 🔀

- 6. Cambiar Color de Fondo: permite configurar el color de fondo.
- 1. El color a seleccionar para el Fondo
- 2. El color original del Fondo (en caso de reestablecer)

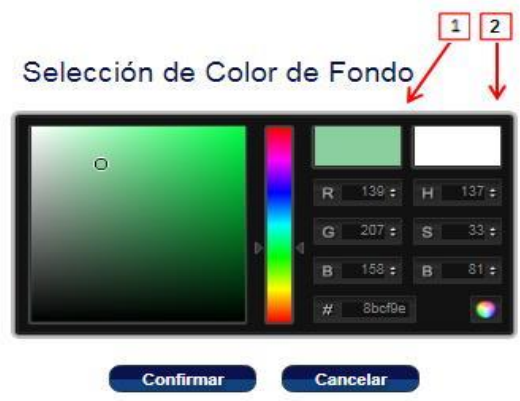

# 1.2. Barra de navegación

Esta herramienta guarda el registro de las últimas cinco pantallas accedidas por el usuario. A medida que se navega por las diferentes secciones del sistema, la Barra de Navegación se actualiza con las pantallas visitadas. De esta forma, en caso de necesitar volver a alguna de las pantallas anteriores indicadas en la barra, es posible realizarlo de manera rápida y accesible a través de los links que figuran en la misma.

El botón 😢 que figura a la derecha de la Barra de Navegación permite regresar a la pantalla anterior. Se encuentra disponible solo en caso de tener una pantalla a la cual volver.

En este ejemplo se puede observar que el usuario accedió a la pantalla de Afiliados, luego visitó el mantenimiento de Marcas y más tarde ingreso a la pantalla de Parentescos para poder visualizar la información del Hijo/a con clasificación Menor.

En caso de que lo desee, el usuario puede volver a cualquiera de estas pantallas a través del link en la Barra de Navegación o bien regresar a la pantalla anterior (configuración del Parentesco Hijo/a) a través del botón $\otimes$ .

## 1.3. Menú del Sistema

El Menú de Sistema permite el acceso a los diferentes módulos y funciones. Las opciones disponibles en el Menú del sistema dependen del perfil del usuario y de la configuración de seguridad en general.

## 1.4. Pantalla

En las pantallas de mantenimiento y configuración de los datos existen funcionalidades que son comunes a todas:

1. *Funciones varias*: en cada una de las pantallas que contenga listados es posible actualizar los datos, cargar un ítem nuevo, imprimir el listado o exportarlo a Excel.

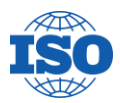

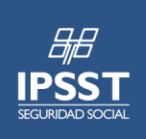

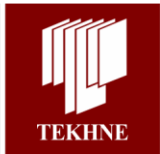

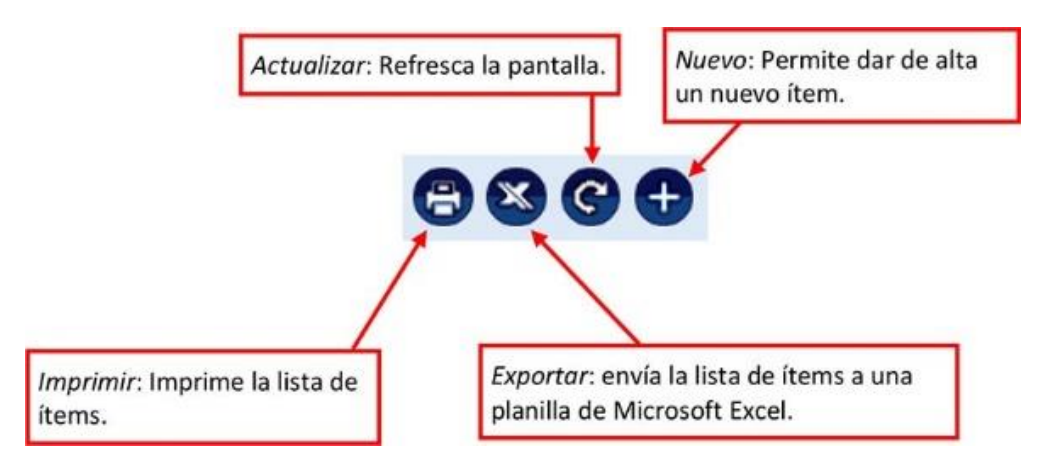

2. *Filtros*: permite realizar la búsqueda de uno o más registros dentro del listado de ítems. Los campos por los cuales es posible realizar la búsqueda varían según los datos con los que se esté trabajando en la pantalla. En la siguiente imagen puede observarse la posibilidad de filtrar por código y/o por descripción.

| Código             |  |
|--------------------|--|
| Descripción Buscar |  |
| Ver solo activos   |  |

Se debe tener en consideración que el filtrado por el campo descripción puede efectuarse de dos maneras distintas.

Una forma es mediante el ingreso de una palabra o una letra. Al realizar la búsqueda, el sistema retorna aquellos registros que tengan el campo descripción que comience con el valor del campo del filtro.

En el siguiente ejemplo es posible visualizar la búsqueda de aquellos registros cuyo campo descripción es igual o comienza con el texto "HIJ".

| Parentescos                                         |                 |                |  |  |  |  |
|-----------------------------------------------------|-----------------|----------------|--|--|--|--|
| 800                                                 |                 |                |  |  |  |  |
| Zódigo Descripción HIJ Buscar<br>Aer solo activos D |                 |                |  |  |  |  |
|                                                     |                 | Concession and |  |  |  |  |
| Código Descripción                                  | Tipo de Miembro | Anulado        |  |  |  |  |
| 2 Z III 7 HIJASTRO/A                                | FAMIL A CARGO   |                |  |  |  |  |
| P 🖉 🏢 14 HIJO NAC.FALLEC                            | HIJO            |                |  |  |  |  |
| ₽ № 11 3 НІЈО/А                                     | HIJO            |                |  |  |  |  |
| P 🖉 🏢 8 HIJO/A ADOPTIVO                             | FAMIL A CARGO   |                |  |  |  |  |
| 2 📃 🏦 18 HIJO/A CONCUBIN                            | FAMIL A CARGO   |                |  |  |  |  |
| Ordenado por Descripción 🔻                          |                 |                |  |  |  |  |

Otra forma de realizar la búsqueda es a través de la implementación del carácter "%". El mismo debe ubicarse al comienzo del valor ingresado en el filtro y el resultado obtenido son todos aquellos registros que tengan en algún lugar de su descripción la palabra o letra indicada.

En el siguiente ejemplo se puede observar la búsqueda de aquellos registros que contengan en algún lugar del campo descripción la palabra "CONC".

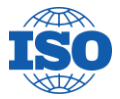

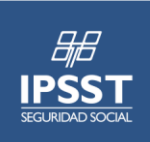

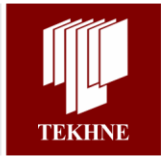

| Parentescos                     |                 |               |  |  |  |  |
|---------------------------------|-----------------|---------------|--|--|--|--|
|                                 |                 | 8860          |  |  |  |  |
| Código Descripción MCONC Buscar |                 |               |  |  |  |  |
| Ver solo activos                |                 |               |  |  |  |  |
|                                 |                 |               |  |  |  |  |
| Código Descripción              | Tipo de Miembro | Anulado       |  |  |  |  |
| 2 13 CONCUBINO/A                | FAMIL A CARGO   |               |  |  |  |  |
| P 19 EX CONCUBINO/A             | FAMIL A CARGO   |               |  |  |  |  |
| P 🕺 🏢 18 HIJO/A CONCUBIN        | FAMIL. A CARGO  |               |  |  |  |  |
| Ordenado por (Descripción 🔻)    |                 | Página 1 de 1 |  |  |  |  |

3. *Ordenamiento:* Adicionalmente en la parte inferior puede existir una opción de ordenamiento de los ítems de la tabla en función de alguno de los campos existentes.

| Código Descripción                           | Tipo de Miembro | Anulado |  |  |
|----------------------------------------------|-----------------|---------|--|--|
| 2 1 CONYUGE                                  | CÓNYUGE         |         |  |  |
| 2 1 CURATELA                                 | FAMIL. A CARGO  |         |  |  |
| 2 🕺 🏦 20 MENOR CON AUTOR                     | FAMIL. A CARGO  |         |  |  |
| Ordenado por Descripción  Descripción Código |                 |         |  |  |

4. *Íconos por registro*: en el listado de registros de una pantalla se presentan por defecto tres íconos que permiten realizar tareas para cada ítem en particular.

| M                   | odificar Regis | stro              |                 |  |
|---------------------|----------------|-------------------|-----------------|--|
|                     | /L             | Eliminar Registro |                 |  |
|                     | Códig          | o Descripción     | Tipo de Miembro |  |
| 2                   | 12             | ABUELO/A          | FAMIL. A CARGO  |  |
| 8                   | 13             | CONCUBINO/A       | FAMIL. A CARGO  |  |
| 8                   | / 1 2          | CONYUGE           | CÓNYUGE         |  |
| 8                   | 1 1 21         | CURATELA          | FAMIL. A CARGO  |  |
| Î                   |                |                   |                 |  |
| Visualizar Registro |                |                   |                 |  |

Existen pantallas que contienen listados con otras opciones para realizar por registro, además de las acciones por defecto mencionadas en este punto. Estos casos se explican detalladamente en las secciones correspondientes.

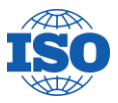

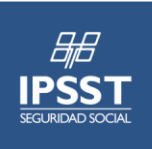

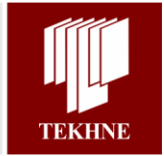

# 1.5. Ayuda en línea

La aplicación cuenta con una opción dentro del menú principal que le permite al usuario acceder a un manual en línea referido al módulo con el que se está trabajando.

Debajo de la etiqueta que identifica al módulo se encuentra esta opción que despliega una nueva ventana con el Manual de usuario.

| ▶ Administración                    |  |  |  |
|-------------------------------------|--|--|--|
| ▼ Afiliados                         |  |  |  |
| 🔻 Afiliados                         |  |  |  |
| 7 Manual                            |  |  |  |
| 🍪 Padrón                            |  |  |  |
| 🍄 Personas                          |  |  |  |
| Colicitudes                         |  |  |  |
| 📄 Solicitudes - Detalle             |  |  |  |
| Autogestión                         |  |  |  |
| Gestión externa                     |  |  |  |
| Convenios de Reciprocidad           |  |  |  |
| Convenios de Reciprocidad x Periodo |  |  |  |
| Certificado de Afiliacion           |  |  |  |
| Controles de Calidad                |  |  |  |
| Cartas                              |  |  |  |

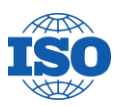

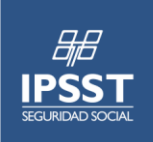

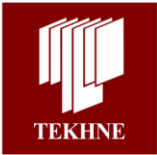

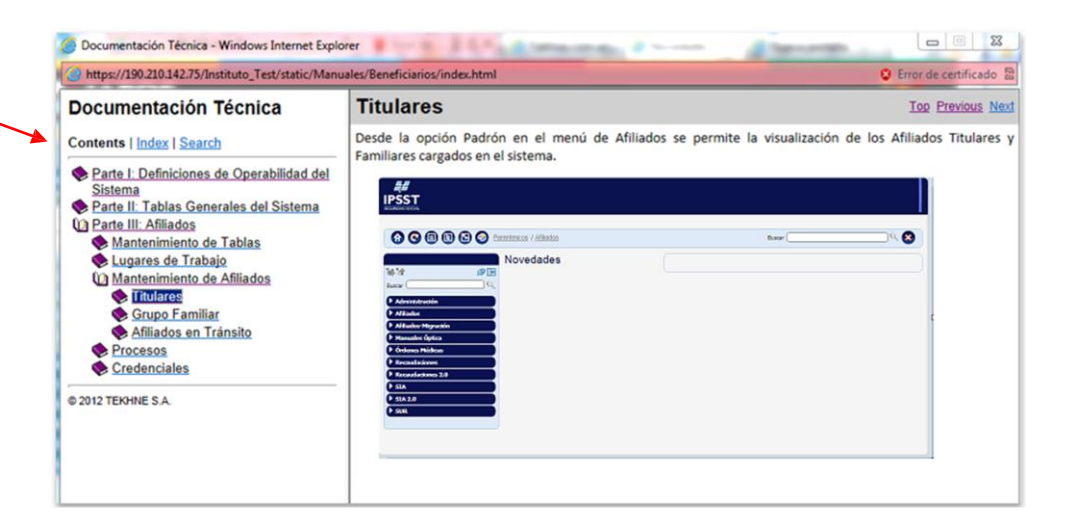

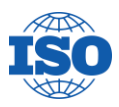

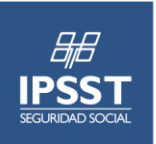

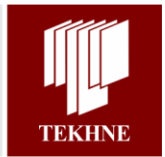

## Parte II: Módulo de Preliquidaciones

Por medio de éste Módulo será posible llevar un registro de todas aquellas prestaciones que efectivamente realizadas están en condiciones de ser facturadas por los prestadores para su cobro. Lo que esta funcionalidad lleva a cabo es mostrar en forma de resumen todas aquellas prácticas autorizadas y consumidas agrupadas por diferentes criterios.

Tanto sea para la Obra Social como para el Prestador, permite realizar un análisis y seguimiento mas organizado. Brinda además la seguridad de que aquello mostrado en la preliquidación ya ha sido debidamente autorizado tanto sea automáticamente o bien pasando por una instancia de auditoria.

Previo a la generación de las Preliquidaciones es necesario definir ciertos valores de referencia que se utilizarán en esta funcionalidad, los mismos se detallan en el punto siguiente.

### 1. Parámetros de Preliquidaciones

Desde este apartado es posible definir ciertos parámetros generales que afectan al funcionamiento de la generación de las preliquidaciones, como ser el día de corte, la tolerancia en la registración de prestaciones posteriores al corte, entre otros.

IPŜST ેલ 🔀 Parámetros Preliquidaciones Droliquida Día de Corte del Mes: 00 Indica el día del mes (inclusive) hasta el que se incluirán las Prácticas Médicas en la Pre-Liquidación correspondiente a dicho mes. Si se indica 0, se tomará como corte el último día del mes Ej: 20 - Indica que se incluirán todas las Prácticas Médicas con día 20 o anterior del mes correspondiente, más todas las Prácticas no Liquidadas de meses anteriores. Indica la cantidad de días desde la Fecha de Corte del mes durante los cuales se podrán registrar Prácticas Médicas con fecha igual o anterior a la de corte para que entren en la Liquidación de dínbo mes. Si se indica 0, las Prácticas registradas se incluirán en la próxima Pre-Liquidación. Ej: 2 - Si la Fecha de Corte es por ejemplo el día 20, podrán registrarse Prácticas Médicas hasta el día 22 inclusive con fecha igual o anterior al día 20 para que entren en la Pre-Liquidación del mes. Días de Registro Tardío: 0 Requiere Datos de Factura 🔲 Si se activa esta opción, antes de Liberar la Preliquidacion se solicitara que se hayan cargado los datos de Fact Dividir Preliquidaciones x Agrupamiento de Prácticas Si se activa esta opción, se dividirán las Pre-Liquidaciones según el Código de Agrupamiento asociado a la Práctica Médica Dividir Preliquidaciones x Plan Si se activa esta opción, se dividirán las Pre-Liquidaciones según el Plan asociado al Afiliado correspondiente Dividir Preliquidaciones x Plan y Si se activa esta opción, se dividirán las Pre-Liquidaciones según el Plan y Programa asociados al Afiliado y a la Práctica Médica Programa Guardar

Aquí se muestra la pantalla correspondiente a esta característica:

Los parámetros posibles de modificación son los siguientes:

- <u>Día de Corte del Mes:</u> Indica el día del mes (inclusive) hasta el que se incluirán las Prácticas Médicas en la Preliquidación. Si se indica 0, se tomará como corte el último día del mes. Por ejemplo, un valor "25" indica que se incluirán todas las Prácticas Médicas con día 25 o anterior, más todas las Prácticas no Liguidadas de meses anteriores.
- <u>Días de Registro Tardío:</u> Indica la cantidad de días desde la Fecha de Corte durante los cuales se podrán registrar Prácticas con fecha igual o anterior a la de corte. Las cuales ingresarán en la Preliquidación de dicho mes. Si se indica 0, las Prácticas registradas se incluirán en la próxima. Por ejemplo, si se incluye un valor "2" y la Fecha de Corte es el día 25, podrán registrarse Prácticas Médicas hasta el día 27 inclusive con fecha igual o anterior al día 25 para que entren en la Preliquidación del mes.

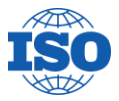

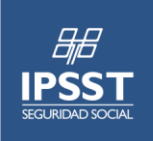

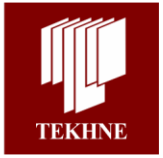

- Dividir Preliquidaciones x Agrupamiento de Prácticas: Si se activa esta opción, se dividirán las Preliquidaciones según el Código de Agrupamiento asociado a la Práctica Médica.
- <u>Dividir Preliquidaciones x Plan</u>: Si se activa esta opción, se dividirán las Preliquidaciones según Plan.
- <u>Dividir Preliquidaciones x Plan y Programa</u>: Si se activa esta opción, se dividirán las Preliquidaciones según Plan y Programa.

### 2. Preliquidaciones en Institución

Esta función tiene como objetivo permitir a personal de la Obra Social generar preliquidaciones conteniendo toda la información referida a las prestaciones consumidas por afiliados. Estas preliquidaciones son generadas y presentadas por periodos y por estados de prácticas. A su vez están agrupadas según Responsables de Facturación y Entidad.

Aquí se presenta la pantalla principal de esta característica:

|                     | adades /de Preliquidación / Preliquidaciones |             | Buscar ( | ् 😣           |
|---------------------|----------------------------------------------|-------------|----------|---------------|
|                     | Períodos de Preliquidación                   |             |          |               |
| Buscar              |                                              |             |          | 886+          |
| Administración      |                                              |             |          |               |
| ► Afiliados         | Período 0 / 0 Buscar                         |             |          |               |
| Afiliados-Migración |                                              |             |          |               |
| Contable 2.0        | Mes                                          | Año Estado  |          |               |
| Manuales Óptica     | Q m 12                                       | 2018 Creado |          |               |
| Órdenes Médicas     | <u> </u>                                     | 2010 Cleado |          |               |
| Recaudaciones       | <u>P</u> <u>11</u> 11                        | 2018 Creado |          |               |
| Recaudaciones 2.0   |                                              |             |          | Dégine 4 de 4 |
| ▶ SIA               |                                              |             |          | Pagina Tue T  |
| ► 5IA 2.0           |                                              |             |          |               |
| ▶ SUR               |                                              |             |          |               |

Se muestran los períodos que contienen las preliquidaciones, ingresando en cada uno de ellos se puede observar su detalle, tanto sea para prácticas ambulatorias como en internación.

| Estados de F | reliquidaciones         |               |
|--------------|-------------------------|---------------|
|              |                         | 🔲 😋 🕂         |
|              | Periodo 12 / 2018       |               |
|              | Ambulatorio/Internación | Estado        |
| 1            | Ambulatorio             | Creado        |
|              |                         | Página 1 de 1 |

Ingresando en el ítem mostrado, se presenta la lista de preliquidaciones correspondientes al estado y periodo seleccionados.

Se muestra además, un área de filtros con diferentes criterios de selección.

Posterior a estos filtros se despliega la información correspondiente al valor Total de las preliquidaciones de ese periodo / estado.

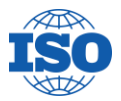

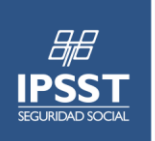

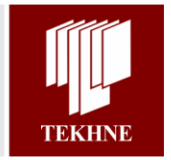

Luego una grilla que, para la combinación de Responsable de Facturación / Entidad, muestra información referida a el tipo de Preliquidación, es decir si son prestaciones medicas, medicamentos, etc.; la descripción del Responsable de Facturación, de la Entidad y su Sucursal y el total en pesos de la preliquidación.

| Preliquidaciones del P            | eríodo 5/2015                               |                                     |          |               |                    |
|-----------------------------------|---------------------------------------------|-------------------------------------|----------|---------------|--------------------|
|                                   |                                             |                                     |          |               |                    |
| Filtros<br>N° de Preliquidación   |                                             |                                     |          |               |                    |
| Responsable de Factura            | ción                                        |                                     |          |               |                    |
| Proveedor                         |                                             |                                     |          |               |                    |
| Estado                            | Ambulatorio                                 |                                     |          |               |                    |
| Tipo de Prestación                | (Todos)                                     | Buscar                              |          |               |                    |
| Visualizar Totales 👂              |                                             |                                     |          |               |                    |
| N° Preliquidación                 | Responsable de Facturación                  | Proveedor                           | Sucursal | Autorizado \$ | % Bonif. Bonif. \$ |
| Prestaciones Médicas - Sin<br>Iva | INST. RADIOLÓGICO GRAL. ROCA S.R.L          | INST. RADIOLÓGICO GRAL. ROCA S.R.L  | 1        | 651,46        | 0,00 651,46        |
| Prestaciones Médicas - Sin<br>Iva | CTRO. DE MEDICINA REPRODUCTIVA<br>BARILOCHE | CTRO. MEDICINA REPRODUCTIVA<br>BCHE | 1        | 8750,00       | 0,00 8750,00       |
| Ordenado por N° 🔻                 |                                             |                                     |          |               | Página 1 de 1      |

Si se quisiera ver el detalle de cada una de las preliquidaciones, es decir acceder a cada una de las autorizaciones que dieron origen a la misma, se debe hacer clic en el icono  $\mathcal{P}$ .

| Información de Pr                                                                                                    | eliquidación                                                                                                | Θ                      |
|----------------------------------------------------------------------------------------------------|----------------------------------------------------------------------------------------------------|------------------------|
| Período                                                                                                    | 2015 / 8 Estado Ambulatorio                                                                                 |                        |
| Preliquidación                                                                                                    | 20 <sup>°</sup> Prestaciones Médicas - Sin Iva Estado Generada                                              |                        |
| Nombre de la Preliquidación                                                                                                    | 2                                                                                                    |                        |
| Proveedor                                                                                                    | CTRO. MEDICINA REPRODUCTIVA BCHE Sucursal 1                                                                 |                        |
| Responsable                                                                                                    | CTRO. DE MEDICINA REPRODUCTIVA BARILOCHE TIPO AMBULATORIO                                                   |                        |
| Fecha de Generación                                                                                                    | // Fecha de Cierre // 00:00:00                                                                              |                        |
| Fecha de Corte                                                                                                    | 30/08/2015                                                                                                  |                        |
| Resumen                                                                                                    | 0 Factura 0                                                                                                 |                        |
| Nº de Autorizaci<br>Nº de Afiliado<br>Código de Prácti<br>Fecha de Solicitu                                                                                                    | in U<br>ica D<br>ud II Buscar                                                                               |                        |
| Agregar 🏠 Desestimar (                                                                                                    | Preliquidación № ☆ 0 2 Total Autorizado 33075,00 Total con Bonif. % 0,00 33075,00                           | Coseguro 6615,00       |
| Número Afiliado                                                                                                    | Apellido/s y Nombre/s Solicitud Práctica Descripción Cant Tipo de Prestación Diente Cara Tipo de Lente Auto | orizado \$ Coseguro \$ |
| D     D     C     D     C     C | 0 DIAZ, VANESA 14/08/2015 450101 ALTA 1,00 Prestaciones 0<br>COMPLEJIDAD Médicas 0                          | 33075,00 6615,00       |
|                                                                                                    |                                                                                                    | Página 1 de 1          |

Desde aquí es posible hacer clic en cada uno de los íconos de las líneas de este detalle y así acceder a la autorización correspondiente

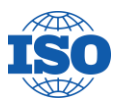

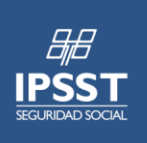

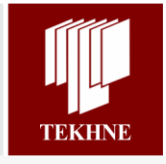

Consumo de Autorización Previa Estado: AUTORIZADA Errores (0) 🖹 🕄 Id 106 🛕 Advertencia 🙆 Diferimiento 🕕 Error Cerrar Beneficiario Fecha Solicitud 14/08/2015 Vencimiento 14/10/2015 Aut. Referenciada 11 104 Beneficiario 03-29493494/00 🗘 DIAZ, VANESA Cobertura FERTILIZACION ASISTIDA Plan PLAN UNICO Prescriptor-Matrícula 1685 Emitida por MINISTERIO DE SALUD Especialidad GINECOLOGIA Nombre y Apellido BONINA, JUAN MANUEL F. Prescripción: 14/08/2015 Diagnóstico N97 3 INFERTILIDAD FEMENINA DE ORIGEN CERVICAL Efector Entidad Número de Entidad Sucursal 1 - BELGRANO 100 1º PISO - Razón Social CTRO. 82 MEDICINA REPRODUCTIVA BARILOCHE - RIO NEGRO BCHE... CTRO. DE MEDICINA REPRODUCTIVA Resp. de Facturación BARILOCHE Profesional Matrícula 1685 Emitida por MINISTERIO DE SALUD Especialidad GINECOLOGIA Nombre v Apellido BONINA, JUAN MANUEL Categoría Efector CATEGORIA C Autorizado: 33075,00 Total: 33075,00 Coseguro en prestador: 0,00 en institución: 6615,00 MED Errores en Prestación Práctica Descripción de Práctica Nº Expediente Cant Solic. Importe \$ Coseguro \$ Abona en ADM ▲ 🗑 (0) 450101 MODULO 2 ALTA COMPLEJIDAD 8 0 1,00 1,00 33075,00 6615,00 🏠 Autorizada COMPONENTE HG YA A EXISTE FICHA CONSUMO AFILIADO NO PERTENECE A LOCALIDAD CONVEN DETALLE AUTORIZADO

A continuación se detalla el proceso de generación de preliquidaciones.

### 2.1. Generación de Preliquidaciones

El proceso de generación de una Preliquidación comienza con la definición de Periodos, los cuales están compuestos por Mes y Año a considerar.

Para esto, desde la pantalla principal de Preliquidaciones y haciendo clic en el icono es posible acceder a tal acción.

| Período de Preliquidación |  |  |  |  |  |  |
|---------------------------|--|--|--|--|--|--|
| General                   |  |  |  |  |  |  |
| Período 2 / 2015          |  |  |  |  |  |  |
| Confirmar Cancelar        |  |  |  |  |  |  |

Aquí, luego de ingresar los valores correspondientes a Año y Mes a considerar, queda creado el ítem correspondiente:

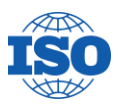

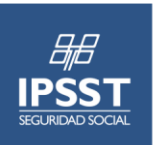

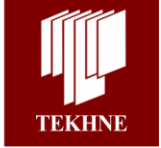

Ingresando en el mismo, se debe crear un ítem para el estado de las practicas a incluir (Ambulatorio o Internación). Esto es posible mediante el icono ⊕, de esta pantalla, previamente seleccionado en la zona de filtros el estado deseado.

| Estados de Preliqui | idaciones                                                 |               |
|---------------------|-----------------------------------------------------------|---------------|
|                     |                                                           | <b>G €</b>    |
|                     | Periodo 2 / 2015                                          |               |
| <b>1</b> 11         |                                                           |               |
| Ambulatorio/Inter   | nación                                                    | Estado        |
|                     |                                                           | Página 0 de 0 |
|                     |                                                           |               |
| A C 🛛 🗳 🕘 🥚         | a breinnuidhnigh / "freinnundhnionan / "de breinnundhnion | Buscar        |
| 5a %A               | Estados de Preliquidaciones                               |               |
| Buscar              |                                                           | G 🔁           |
| Administración      | Periodo 3 / 2016                                          |               |
| Afiliados           | ······································                    |               |
| Contable 2.0        |                                                           |               |
| Ingresos            | Ambulatorio                                               | Estado        |
| Ordenes Médicas     | Internación                                               | Creado        |
| Órdenes Médicas     |                                                           | Distant dat d |
| Proveedores         |                                                           | Pagina 1 de 1 |
| Proveedores 2.0     |                                                           |               |

Al hacer clic en el botón <sup>(e)</sup>, el sistema presenta un mensaje indicando que el proceso de generación de la Preliquidación se esta ejecutando.

| Estados de Preliquidaciones |                                                                                                    |               |  |  |  |  |  |
|-----------------------------|----------------------------------------------------------------------------------------------------|---------------|--|--|--|--|--|
|                             |                                                                                                    | G 🕂           |  |  |  |  |  |
|                             | Periodo 3 / 2016                                                                                                    |               |  |  |  |  |  |
| • El proceso P              | • El proceso Preliquidaciones, Periodo: 3/2016, Estado: Ambulatorio está preparado para ejecutarse en segundo plano. |               |  |  |  |  |  |
|                             |                                                                                                    |               |  |  |  |  |  |
|                             | Ambulatorio/Internación                                                                                              | Estado        |  |  |  |  |  |
| 2                           | Ambulatorio                                                                                                    | Procesando    |  |  |  |  |  |
|                             | Internación                                                                                                    | Creado        |  |  |  |  |  |
|                             |                                                                                                    | Página 1 de 1 |  |  |  |  |  |

Mediante el icono  $\bigcirc$  es posible actualizar la pantalla y verificar el estado de procesamiento de la preliquidación. Cuando el circulo pase de rojo a verde  $\clubsuit$  será posible visualizar la preliquidación generada, mediante el icono  $\bigcirc$ .

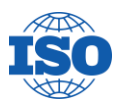

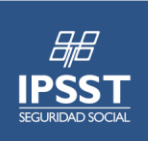

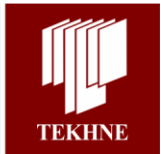

### Preliquidaciones del Período 6/2015

| Filtros<br>Nº de Preliquidación  |                                    |                                    |          |               |          |           |
|----------------------------------|------------------------------------|------------------------------------|----------|---------------|----------|-----------|
| Responsable de Facturaci         | ón 🤇                               |                                    |          |               |          |           |
| Proveedor                        |                                    |                                    |          |               |          |           |
| Estado                           | Ambulatorio                        |                                    |          |               |          |           |
| Tipo de Prestación               | (Todos)                            | Buscar                             |          |               |          |           |
| Visualizar Totales 👂             |                                    |                                    |          |               |          |           |
| N° Preliquidación                | Responsable de Facturación         | Proveedor                          | Sucursal | Autorizado \$ | % Bonif. | Bonif. \$ |
| 9 Prestaciones Médicas - Sin Iva | INST. RADIOLÓGICO GRAL. ROCA S.R.L | INST. RADIOLÓGICO GRAL. ROCA S.R.L | 1        | 1787,60       | 0,00     | 1787,60   |
| Ordenado por N°                  |                                    |                                    |          |               | Página   | 1 de 1    |

En esta pantalla podremos ver una zona de filtros, que permite acotar la información según diferentes criterios.

Por debajo de estos filtros se presenta grilla que contiene las preliquidaciones con la siguiente información:

- <u>Nro. de Preliquidación:</u> es un valor que asigna el sistema automáticamente.
- <u>Descripción de la misma</u>: se refiere al tipo de Preliquidación, es decir si son prestaciones médicas, medicamentos, etc.
- <u>Responsable de Facturación</u>: es quien presenta la factura y a quien se le realizará el pago de las prestaciones brindadas a los afiliados.
- <u>Entidad y Sucursal:</u> dependiendo del Responsable de Facturación aquí se muestra la Entidad y la Sucursal donde se brindó la prestación.
- Importe Autorizado: la suma de los importes de las prestaciones validadas.

Si se quisiera ver el detalle de prestaciones que componen la preliquidación, desde esta pantalla y mediante el icono  $\mathcal{P}$  es posible realizar esta acción.

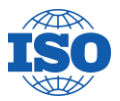

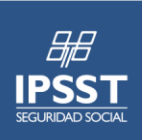

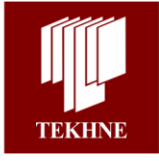

| Información de Preliquidación | Informaciór | ı de | Preliquidación |
|-------------------------------|-------------|------|----------------|
|-------------------------------|-------------|------|----------------|

|                                                 |                           |                      |                                   |                              |                    |                  | -              |            |
|-------------------------------------------------|---------------------------|----------------------|-----------------------------------|------------------------------|--------------------|------------------|----------------|------------|
| Período                                         | 2015 / 6                  |                      | Estado Ambula                     | atorio                       |                    |                  |                |            |
| Preliquidación                                  | 9 <sup>-</sup> Prestacion | es Médicas - Sin Iva | Estado Cerr                       | ada                          |                    |                  |                |            |
| Nombre de la Preliquidación                     | 2                         |                      |                                   |                              |                    |                  |                |            |
| Proveedor                                       | INST. RADIOLÓGICO         | GRAL. ROCA S.R.L     | Sucursal                          | 1                            |                    |                  |                |            |
| Responsable                                     | INST. RADIOLÓGICO         | GRAL. ROCA S.R.L     | Тіро                              | AMBULATORIO                  |                    |                  |                |            |
| Fecha de Generación                             | 11                        |                      | Fecha de Cierre                   | 09/06/2015 09:55:27          |                    |                  |                |            |
| Fecha de Corte                                  | 08/06/2015                |                      |                                   |                              |                    |                  |                |            |
| Resumen                                         | 8                         |                      | Factura                           | 1                            |                    |                  |                |            |
|                                                 |                           |                      |                                   |                              |                    |                  |                |            |
| Filtros                                         |                           |                      |                                   |                              |                    |                  |                |            |
| N° de Autorizació                               | ón0                       |                      |                                   |                              |                    |                  |                |            |
| N° de Afiliado                                  |                           |                      |                                   |                              |                    |                  |                |            |
| Código de Prácti                                | ca 📃                      |                      |                                   |                              |                    |                  |                |            |
| Fecha de Solicitu                               | ud 11                     |                      |                                   |                              |                    |                  |                |            |
|                                                 |                           | Busca                |                                   |                              |                    |                  |                |            |
|                                                 |                           |                      | Total                             | Autorizado 1787,60           | Total con Bonif. % | 0,00 1787,60     | Coseguro       | 357,54     |
| Número Afiliado A                               | pellido/s y Nombre/s      | Solicitud Práctic    | a Descripción                     | Cant Tipo de Presta          | ación Diente Cara  | Tipo de Lente Au | torizado \$ Co | oseguro \$ |
| 21 01-<br>07871556/01 C                         | ARRASCO, NIRZA            | 12/05/2015 180519    | PARTES<br>BLANDAS                 | 1,00 Prestaciones<br>Médicas | 0                  |                  | 191,64         | 38,33      |
| 23 <sup>03-</sup> <sup>101</sup> 10185549/01 EL | ANCALA, ENRIQUETA<br>LSA  | 05/06/2015 180519    | ECOGRAFIA DE<br>PARTES<br>BLANDAS | 1,00 Prestaciones<br>Médicas | 0                  |                  | 191,64         | 38,33      |
| ₽ 27 01-<br>01487965/00 C                       | OYLE, FRANCISCO           | 06/06/2015 180519    | ECOGRAFIA DE<br>PARTES<br>BLANDAS | 1,00 Prestaciones<br>Médicas | 0                  |                  | 191,64         | 38,33      |
| 2 30 01-<br>01504053/00 C                       | ORNELIO, AVELINO          | 06/06/2015 180519    | ECOGRAFIA DE<br>PARTES<br>BLANDAS | 1,00 Prestaciones<br>Médicas | o                  |                  | 191,64         | 38,33      |
| P 31 03- D<br>19841274/00 AL                    | OMINGUEZ,<br>.BERTO       | 06/06/2015 180519    | ECOGRAFIA DE<br>PARTES<br>BLANDAS | 1,00 Prestaciones<br>Médicas | 0                  |                  | 191,64         | 38,33      |
| P 33 01- M                                      | ARTINEZ, JUAN<br>ARLOS    | 06/06/2015 180519    | ECOGRAFIA DE<br>PARTES<br>BLANDAS | 1,00 Prestaciones<br>Médicas | o                  |                  | 191,64         | 38,33      |
| P 35 29642589/00 M/                             | EREZ, JUAN<br>ANUEL       | 06/06/2015 180519    | ECOGRAFIA DE<br>PARTES<br>BLANDAS | 1,00 Prestaciones<br>Médicas | 0                  |                  | 191,64         | 38,33      |
| P 37 03- D<br>27965791/00 C/                    | IAZ, ANDREA DEL<br>ARMEN  | 06/06/2015 180519    | ECOGRAFIA DE<br>PARTES<br>BLANDAS | 1,00 Prestaciones<br>Médicas | 0                  |                  | 191,64         | 38,33      |
| P 40 03-<br>14862721/00 Z0                      | GAIB, LUIS FABIAN         | 08/06/2015 180519    | ECOGRAFIA DE<br>PARTES<br>BLANDAS | 1,00 Prestaciones<br>Médicas | 0                  |                  | 124,80         | 24,96      |
| P 42 03- A1 24656693/00 CF                      | YESTARAN, LUIS<br>ESAR    | 08/06/2015 180519    | ECOGRAFIA DE<br>PARTES<br>BLANDAS | 1,00 Prestaciones<br>Médicas | 0                  |                  | 124,80         | 24,96      |
| Ordenado por Número de A                        | utorización 💌             |                      |                                   |                              |                    |                  | Página 1 de    | ə 2 🜓      |

Se muestra aquí, información general correspondiente a la Preliquidación como ser Período y Estado considerado, los datos del Responsable de Facturación y Entidad, Fecha de generación, de Corte, entre otros.

También se cuenta con una serie de filtros que permiten, en el caso de contar con muchas prestaciones que componen el informe, limitar los resultados.

Por debajo de estos filtros se muestra el total de la Preliquidación y los ítems autorizados, en este caso son autorizaciones ambulatorias que han sido autorizadas y consumidas por los afiliados.

Si se quisiera tener aun mas detalle sobre lo incluido en esta Preliquidación se podría ingresar desde este punto a la autorización en si, con toda la información que esta contenga. Esta acción se realiza mediante el icono **P**.

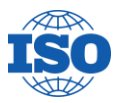

| <b>IPSST</b><br>SEGURIDAD SOCIAL | >> MA<br>MÓDUL<br>PROYECTO                    | NUAL DE USUAR<br>O PRELIQUIDA<br>DE INFORMATIZA  | <b>RIO &lt;&lt;</b><br>C <b>IONES</b><br>CIÓN IPSS | Τ                                           | TEKHNE                                       |
|----------------------------------|-----------------------------------------------|--------------------------------------------------|----------------------------------------------------|---------------------------------------------|----------------------------------------------|
| Consumo d                        | le Autorización Previa                        |                                                  |                                                    |                                             |                                              |
| Estado: AUTORIZAD                | A                                             |                                                  |                                                    |                                             | Errores                                      |
| Confirmar                        | Cerrar 🕒 🖾 (0)                                |                                                  |                                                    | Id 2                                        | 1 🛕 Advertencia 💆 Diferimiento 🕕 Error       |
| Beneficiario                     |                                               |                                                  |                                                    |                                             | Errores en Cabecera de Autorización          |
| Fecha Solicitud                  | 12/05/2015 Ve                                 | ncimiento 12/02/2019                             |                                                    | Aut. Referenciada                           |                                              |
| Beneficiario                     | 01-07871556/01 🐨 CARRASCO, NIRZA              |                                                  |                                                    | 17 20                                       | A PLAZO VENCIDO PARA<br>INGRESO AUTORIZACIÓN |
| Plan                             | PLAN UNICO Co                                 | bertura ATENCION GENERAL                         |                                                    |                                             |                                              |
| Prescriptor                      |                                               |                                                  |                                                    |                                             |                                              |
| Matricula soe                    | A Emitida por MUNISTERIO DE SALUD ESDEC       | ialidad purchastico popului                      | CENES                                              |                                             |                                              |
| indeficulta 500                  | T EIMaa por MINISTERIO DE SALOD ESPO          | DIAGNOSTICO POR IMA                              | GENE S                                             |                                             |                                              |
| Nombre y Apell                   | do SILVERA, MARÍA BELÉN                       |                                                  | F. Preso                                           | ripción: 12/05/2015                         |                                              |
| -Diagnóstico-<br>N97 2           | INFERTILIDAD FEMENINA DE ORIGEN UTERINO       |                                                  |                                                    |                                             |                                              |
| Efector                          |                                               |                                                  |                                                    |                                             |                                              |
| Entidad                          |                                               |                                                  |                                                    |                                             |                                              |
| Número de Er                     | tidad 466 Sucursal                            | 1 - CHACABUCO № 1626 -<br>GRAL. ROCA - RIO NEGRO | Razón Social                                       | INST.<br>RADIOLÓGICO<br>GRAL. ROCA<br>S.R.L |                                              |
| Resp. de Fact                    | uración INST. RADIOLÓGICO<br>GRAL. ROCA S.R.L |                                                  |                                                    |                                             |                                              |
| Profesional                      |                                               |                                                  |                                                    |                                             |                                              |
| Matricula 50                     | 61 Emitida por MINISTERIO DE SALUD Espec      | cialidad DIAGNOSTICO POR IMA                     | AGENE S                                            |                                             |                                              |
| Nombre y Ape                     | llido SILVERA, MARÍA BELÉN                    |                                                  | Categoría Efec                                     | tor CATEGORIA C                             |                                              |
|                                  |                                               |                                                  |                                                    |                                             |                                              |
|                                  | Autorizado: 191,64 Total: 191,64 Co           | seguro en prestador: 0,00 en                     | institución: 38                                    | ,33                                         |                                              |
| Prác                             | tica Descripción de Práctica Nº Expedi        | ente Cant Solic. Importe \$ C                    | oseguro \$ Abor                                    | na en ADM MED                               | Errores en Prestación                        |
| A (1) 1005                       | 10 ECOGRAFIA DE PARTES                        | 100 100 10164                                    | 20.22                                              | Autorizada                                  |                                              |
| A B (0) 1805                     | BLANDAS                                       | 1,00 1,00 191,04                                 | 30,33 👔                                            | Autonzada                                   | REQUIERE GESTION PAGO                        |

Luego del análisis de la Preliquidación por parte de la Obra Social, y no habiendo detectado inconsistencias que impidan su aprobación se debe Liberar la misma para de esta forma disponibilizarla a los diferentes prestadores.

### 2.2. Liberación de Preliquidaciones

Esta acción permite cerrar una preliquidación y de esta manera ponerla a disposición del Prestador (se explica la visión del Prestador en punto 3 de este manual).

Para realizar esto se debe ingresar al Periodo y Estado deseado y hacer clic en el icono . Se mostrará un alerta para confirmar la acción. Al confirmar, la Preliquidación queda liberada y será ahora visible para los prestadores.

| Estados de Preliquidaciones |                                                                                                    |                           |
|-----------------------------|----------------------------------------------------------------------------------------------------|---------------------------|
|                             |                                                                                                    | <b>G</b> 🕈                |
|                             | Periodo 2 / 2015                                                                                                    |                           |
| <b>111</b>                  |                                                                                                    |                           |
| Ambulatorio/Internación     |                                                                                                    | Estado                    |
| 2 • Ambulatorio             | Mensaje de la página https://190.210.180.146: ×<br>¿Confirma Librar las Preliquidaciones?<br>Evita que esta página cree cuadros de diálogo adicionales.<br>Aceptar Cancelar | Generado<br>Página 1 de 1 |

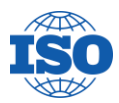

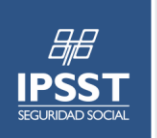

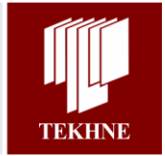

### 2.3. Eliminación de Preliquidaciones

Puede suceder que la Preliquidación haya sido generada por error en una fecha o periodo que no corresponde, o bien se han detectado inconsistencias en alguna ya generada.

Para subsanar esto existe la posibilidad de eliminarla y generarla en el momento deseado o bien eliminarla, corregir lo necesario y volver a generarla.

Esta acción es permitida solamente para las Preliquidaciones no liberadas, es decir aquellas que aun no están disponibles para el Prestador.

Para llevar a cabo esta operación se debe ingresar al periodo y estado deseado y desde allí realizar la eliminación mediante el icono al hacer clic sobre dicho icono se presentará un alerta que solicita confirmación. Dando clic al botón Aceptar la Preliquidación es eliminada y se habilita a generarla nuevamente.

| Estados de Preliquidaciones |                                                                                                    |          |               |
|-----------------------------|----------------------------------------------------------------------------------------------------|----------|---------------|
|                             |                                                                                                    |          | C 🕈           |
|                             | Periodo 2 / 2015                                                                                                    |          |               |
|                             |                                                                                                    |          |               |
| Ambulatorio/Interna         | ación                                                                                                    | Estado   |               |
| 2 • Cambulatorio            | Mensaje de la página https://190.210.180.146: ×<br>¿Confirma Eliminar las Preliquidaciones?<br>Evita que esta página cree cuadros de diálogo adicionales.<br>Aceptar Cancelar | Generado | Página 1 de 1 |

### 3. Preliquidaciones del Prestador

Esta función será disponible para aquellos prestadores que validen online las prácticas que presten, tiene como objetivo mostrar un resumen de todas las prestaciones que ha brindado y que se han registrado como consumidas por los afiliados.

Aquí se presenta la pantalla principal de esta característica disponible para el prestador:

| A C 🗉 🖬 🕤 🥹 🕨                                                                                   | ovedades                                                                                                    | Buscar 📃 🥄 🗙                                                                                                    |
|-------------------------------------------------------------------------------------------------|----------------------------------------------------------------------------------------------------|----------------------------------------------------------------------------------------------------|
| いない。<br>した<br>Prestador wan                                                                     | Trabajar con Preliquidaciones del Prestador<br>Prestador INST. RADIOLÓGICO GRAL ROCA S.R.L Fecha Corte 30/09/2015<br>Sucursal 1 CHACABUCO Nº 1626 GRAL ROCA RIO NEGRO                |                                                                                                    |
| Autorizaciones Ambulatorias     Autorizaciones Ambulatoria     Preliquidaciones     Prestadores | Filtros     Periodo     Mes     Image: Año     2015     Lberado       Responsable de Facturación     (Todos)       Prestación     (Todos)     •       Cobertura     (Todos)     •    | N° 0l.V.A. ((Todos) V)<br>V Estado Ambulatorio V<br>Agrupamiento ((Todos) V<br>Plan ((Todos) V)<br>Buscar                                                            |
|                                                                                                 | Cerrar Periodo     Imprimir Todas     T       Descripción     N°     Responsable de Facturación       2     Imprimir Todas     20       Ordenado por (N° de Preliquidación ▼)     20 | Sucursal     S Coseguro     S Autorizado     % Bonif.     S coseguro     229,98       1     229,98     1149,84     0,00     1149,84     Generada       Página 1 de 1 |

Se aprecia en esta pantalla, una cabecera conteniendo la información correspondiente a la Entidad y Sucursal desde que se encuentren asociadas al usuario logueado.

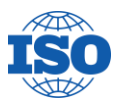

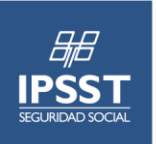

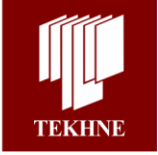

Por debajo de esta cabecera se disponen filtros que permiten realizar búsquedas por diferentes criterios como ser Periodos y Estados, Tipo de Prestaciones, Agrupamientos Especiales, Cobertura y Plan, etc.

Luego se presentan los botones **Cerrar Período** e **Imprimir Todas** los cuales permiten realizar en forma masiva el cierre de las preliquidaciones o la impresión de las mismas, esto en el caso de que se cuente con mas de una.

A continuación, la grilla de Preliquidaciones conteniendo la información referida al Responsable de Facturación, Sucursal correspondiente a la Entidad de Cabecera y los importes autorizados.

En esta grilla, por cada una de las líneas correspondientes a una preliquidación se cuenta con iconos que permiten diversas acciones.

|     |       |     |          |    | Descripción    | N° Responsable de Facturación         | Sucursal | \$ Coseguro | \$ Autorizado | % Bonif. | \$ c/Bonif. | Estado      |
|-----|-------|-----|----------|----|----------------|---------------------------------------|----------|-------------|---------------|----------|-------------|-------------|
| 8   | 8     | ô   | <u>/</u> | Î  |                | 20 INST. RADIOLÓGICO GRAL. ROCA S.R.L | 1        | 229,98      | 1149,84       | 0,00     | 1149,84     | Generada    |
| Ord | enado | por | N        | de | Preliquidación | T                                     |          |             |               |          | Pá          | gina 1 de 1 |

<u>Visualizar</u>: esta función permite visualizar el detalle de las prestaciones autorizadas y consumidas que componen la Preliquidación.

| Ø              | Información de Preliquidación                                                                                                    | 8                                                                                                    |
|----------------|----------------------------------------------------------------------------------------------------|----------------------------------------------------------------------------------------------------|
|                | Periodo 2015 / 9 Estado Ambulatorio                                                                                                    |                                                                                                    |
| wan            | Preliquidación 20 <sup>-</sup> Prestaciones Médicas - Sin Iva Estado Generada                                                                                                    |                                                                                                    |
| s Ambulatorias |                                                                                                    |                                                                                                    |
|                |                                                                                                    |                                                                                                    |
|                | Proveedol INST. RADIOLOGICO GRAL. ROCA S.R.L. Sucursai                                                                                                    |                                                                                                    |
|                | Facha da Canaración                                                                                                    |                                                                                                    |
|                | Facha de Certe                                                                                                    |                                                                                                    |
|                | Pecura un conte 28/09/2015                                                                                                    |                                                                                                    |
|                | Resulten 0 Factura 0                                                                                                    |                                                                                                    |
|                |                                                                                                    |                                                                                                    |
|                | Código de Práctica       Fecha de Solicitud     // 1       Buscar         Agregar      Desestimar        Preliquidación № 0 0       Número     Afiliado       Apellido/s y Nombre/s     Solicitud       Práctica     Descripción       Cant     Tipo de Prestación       Descripción     Cant       134     01-       04271509/00 MARIO     17/09/2015 180519       DE PARTES     1,00       Médicas     0                                                                                                    | 00 1149,84 Coseguro 229<br>de Lente <mark>Autorizado \$ Cosegu</mark><br>191,64 3                                                 |
|                | Código de Práctica                                                                                                    | 00 1149,84 Coseguro 229,<br>de Lente <mark>Autorizado \$ Cosegu</mark><br>191,64 3<br>191,64 3                                    |
|                | Código de Práctica         Fecha de Solicitud       //       Buscar         Agregar        Desestimar        Preliquidación № 0 2       Total Autorizado       1149,84       Total con Bonif. % 0.0         Número Afiliado       Apellido/s y Nombre/s       Solicitud       Práctica       Descripción       Cant       Tipo de Prestación Diente Cara       Tipo         2       134       01-       NERI, EDUARDO       17/09/2015       180519       De PARTES       1.00       Prestaciones       0         2       135       01-       MANSILLA, JUAN       17/09/2015       180519       DE PARTES       1.00       Médicas       0         2       141       03-       OLATTE, JUAN       18/09/2015       180519       DE PARTES       1.00       Médicas       0         2       141       03-       OLATTE, JUAN       18/09/2015       180519       DE PARTES       0.0       Médicas       0                                                                                                    | 00 1149,84 Coseguro 229,<br>de Lente Autorizado \$ Cosegu<br>191,64 3<br>191,64 3<br>191,64 3                                     |
|                | Código de Práctica       Image: Sector and the sector and the sector a | 00 1149,84 Coseguro 229<br>de Lente Autorizado \$ Cosegu<br>191,64 3<br>191,64 3<br>191,64 3<br>191,64 3                          |
|                | Código de Práctica       Image: Codigo de Práctica       Descar         Agregar So Desestimar O Preliquidación № 0 3       Total Autorizado 1149,84 Total con Bonif. % 0.0         Mimero Afiliado Apeliido/s y Nombre/s Solicitud Práctica Descripción Cant Tipo de Prestación Diente Cara Tipo COGRAFIA       Descripción Cant Tipo de Prestación Diente Cara Tipo de Prestación Diente Cara Tipo De Prestación Diente Cara Tipo De Partes 1.00 Prestaciones 0         P 1134 01-       NERI EDUARDO       17/09/2015 180519       DE PARTES 1.00 Prestaciones 0         P 1135 01-       MANSILLA, JUAN       17/09/2015 180519       DE PARTES 1.00 Prestaciones 0         P 1141 03-       OLATTE, JUAN       18/09/2015 180519       DE PARTES 1.00 Prestaciones 0         P 1144 01-       NERI, EDUARDO       18/09/2015 180519       DE PARTES 1.00 Médicas 0         P 1144 01-       NERI, EDUARDO       18/09/2015 180519       DE PARTES 1.00 Médicas 0         P 1144 01-       NERI, EDUARDO       18/09/2015 180519       DE PARTES 1.00 Médicas 0         D P 1144 01-       NERI, EDUARDO       18/09/2015 180519       DE PARTES 1.00 Médicas 0         D P 2 1145 077135100 SANTOS       18/09/2015 180519       DE PARTES 1.00 Médicas 0                                                                                                    | 00 1149.84 Coseguro 229.<br>de Lente Autorizado \$ Cosegu<br>191,64 3<br>191,64 3<br>191,64 3<br>191,64 3<br>191,64 3<br>191,64 3 |
|                | Código de Práctica       Image: Section of the section of the section  | 00 1149,84 Coseguro 229,<br>de Lente Autorizado \$ Cosegu<br>191,64 3<br>191,64 3<br>191,64 3<br>191,64 3<br>191,64 3<br>191,64 3 |

Como se explicó anteriormente en la visión de un usuario interno, desde este detalle y mediante el icono , es posible acceder a cada una de las autorizaciones originales.

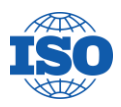

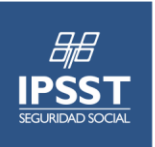

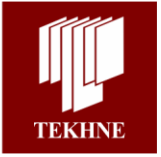

También se dispone de la funcionalidad de desestimar registros que no se desea sean incluidos en esta preliquidación, esto es posible seleccionando el icono  $\bigcirc$ , al hacerlo se mostrará un alerta que solicita confirmación para la acción.

| Mensaje de la página 190.210.180.146:8180: |                     |            |  |  |  |
|--------------------------------------------|---------------------|------------|--|--|--|
| ¿Confirma desvincular las prá              | icticas de la preli | quidación? |  |  |  |
| Aceptar Cancelar                           |                     |            |  |  |  |
|                                            |                     |            |  |  |  |

Confirmando mediante el botón Aceptar, el ítem será desvinculado de la preliquidación con la que se está trabajando, e ingresará en la correspondiente al próximo periodo.

Si por el contrario se desea agregar registros a la preliquidación que fueron desestimados, se selecciona

el icono <sup>1</sup>. Al hacerlo se despliega una pantalla donde están todos los registros desestimados, se selecciona los que deben agregarse a la preliquidación y se acciona el botón agregar y las prácticas serán confirmadas en la preliquidación que se está trabajando.

| Selección de                                                                             | Prácticas De                                     | sestimadas                                      |                     |                                                  |                                                            |                    |                                                                    |
|------------------------------------------------------------------------------------------|--------------------------------------------------|-------------------------------------------------|---------------------|--------------------------------------------------|------------------------------------------------------------|--------------------|--------------------------------------------------------------------|
| Agregar                                                                                  | Cancelar                                         |                                                 |                     |                                                  |                                                            |                    |                                                                    |
| Nº de Autorización (<br>Nº de Afiliado (<br>Código de Práctica (<br>Fecha de Solicitud ( |                                                  | Buscar                                          |                     |                                                  |                                                            |                    |                                                                    |
| Selección Nº de Autori                                                                   | ización Nº de Afiliado<br>134 01-<br>04271509/00 | Apellido/s y Nombre/s<br>NERI, EDUARDO<br>MARIO | Solicitud Práctica  | Descripción<br>ECOGRAFIA<br>DE PARTES<br>BLANDAS | Cantidad Tipo de Prestació<br>1,00 Prestaciones<br>Médicas | n Diente Cara<br>0 | Tipo de Lente Autorizado \$ Coseguro \$ 191,64 38.33 Página 1 de 1 |
|                                                                                          |                                                  | Des                                             | ea agreg<br>Aceptar | ar la/s                                          | práctica/s?<br>Cancelar                                    |                    |                                                                    |

<u>Imprimir:</u> permite obtener un informe impreso con los datos de cabecera y el detalle de las prestaciones listadas con sus respectivos importes. Esta impresión junto a una factura y los bonos firmados por los afiliados es lo que el prestador podría entregar a la Obra Social al momento de presentar su facturación. Cabe destacar que la impresión se puede realizar en cualquier momento pero solamente luego de cerrada la preliquidación por el prestador se incluirá la leyenda "Impresión Definitiva", de otra forma se mostrará "Impresión Provisoria".

<u>Cerrar:</u> una vez que el prestador esté conforme con la preliquidación, habiéndola dejado tal cual el sistema la procesa o bien quitando algunas prestaciones con problemas o que

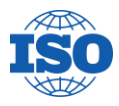

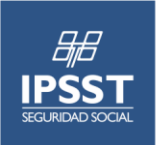

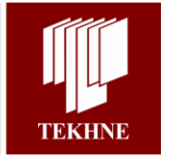

no desea incluir, puede mediante esta opción dar por cerrada la preliquidación. Al hacer clic en este icono el sistema muestra un alerta como el siguiente:

|                                |           | ×        |
|--------------------------------|-----------|----------|
| ¿Confirma el cierre de la prel | iquación? |          |
|                                |           |          |
|                                |           | Carata   |
|                                | Aceptar   | Cancelar |

Confirmando el cierre, el prestador puede ahora imprimir la preliquidación, y seguir el trámite de presentación de facturación a la Obra Social. Luego de realizar esto, el icono se desactivará y se mostrará grisado con lo cual no será posible realizar modificaciones en la preliquidación que pasó de estado generada a cerrada.

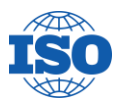